AiM Infotech

## Sensore velocità auto/moto – configurazione con Race Studio 3

Versione 1.00

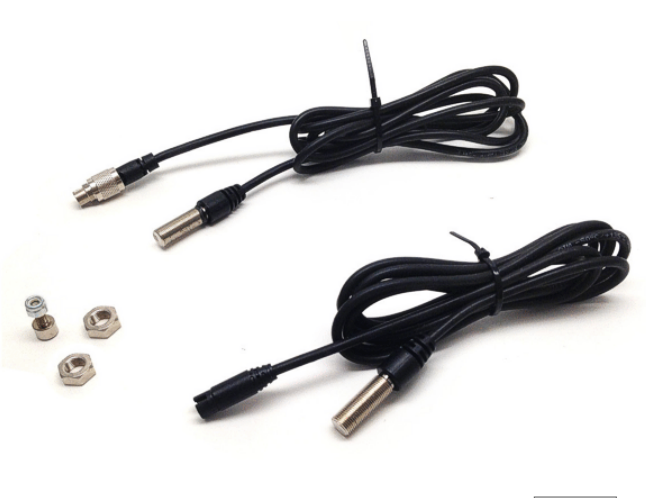

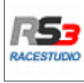

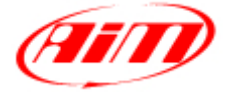

InfoTech

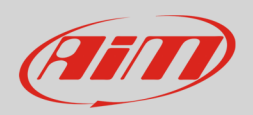

## 1 Introduzione

Una volta fisicamente collegato ad uno dei canali dello strumento AiM è necessario caricare il sensore velocità nella relativa configurazione utilizzando il software di configurazione AiM. In questo datasheet esso sarà caricato utilizzando il software **Race Studio 3**.

## 2 Configurazione con Race Studio 3

Per caricare il sensore velocità auto nella configurazione dello strumento AiM lanciare il software e selezionare la configurazione sul quale esso sarà caricato (nell'esempio MXL2 03).

| .00         |                                          |                                                         |
|-------------|------------------------------------------|---------------------------------------------------------|
| 🍄 ዄ 🖽 🖆     |                                          | <u></u>                                                 |
| New Clo     | ne Import Export Receive Transmit Delete | Device Configurations                                   |
| urations    |                                          | ٩                                                       |
| Na          | me                                       | Date                                                    |
|             | L2 03                                    | 11 marzo                                                |
| ons 🗘 🦓 🔤 🖓 |                                          | Received on                                             |
|             | 05                                       | 12 febbraio                                             |
|             | G                                        | 25 marzo 2015                                           |
| ons         | L2 03<br>05<br>IG                        | 11 marzo<br>Received on<br>12 febbraio<br>25 marzo 2015 |

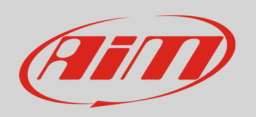

Si entrerà nel layer "Canali" (Channels).

- Selezionare il canale velocità sul quale si vuole impostare il sensore nell'esempio il canale Speed2 (1) e compilare il pannello che compare
- Selezionare la funzione "Speed" e scegliere:
  - Vehicle Speed, compilare i restanti campi e premere "Save" oppure
  - Wheel Speed(2)

| 🐸 RaceStudio3 | 3.09.00    |              |                         |                                   |                    |         |              |         |                           |     |
|---------------|------------|--------------|-------------------------|-----------------------------------|--------------------|---------|--------------|---------|---------------------------|-----|
| * ≈           | <u>م</u>   | r            | S EB 🖷 🕀                |                                   |                    |         |              |         | <b></b>                   | AID |
| All MXL2 0    | 3 ≫        |              |                         |                                   |                    |         |              |         |                           |     |
| Save          | Save As    |              | Close Transmit          |                                   |                    |         |              |         |                           |     |
| Channels      | ECU Stream | CAN          | I2 Stream Math Channels | Parameters Shift Light            | s and Alarms Displ | lay Sma | rtyCam Strea | m CAN I | Expansions Can Output     |     |
|               | ID         | $\checkmark$ | Name                    | Function                          | Sensor             | _       | Unit         | Freq    | Parameters                |     |
|               | RPM        | •            | RPM                     | RPM                               | RPM Sensor         |         | rpm          | 20 Hz   | max: 16000 ; factor: /1 ; |     |
|               | Spd1       | $\checkmark$ | Speed1                  | 💁 Channel Settings                |                    |         |              | ×       | wheel: 1600 ; pulses: 1 ; |     |
|               | Spd2       | $\checkmark$ | Speed2 🚺                | Name                              | Speed2             |         |              |         | wheel: 1600 ; pulses: 1 ; |     |
|               | Spd3       | $\checkmark$ | Speed3                  | Function                          | Vehicle Spd        |         |              | \$      | wheel: 1600 ; pulses: 1 ; |     |
|               | Spd4       | $\checkmark$ | Speed4                  |                                   | Ang Velocity       |         |              |         | wheel: 1600; pulses: 1;   |     |
|               | Ch01       | $\checkmark$ | Channel01               | Sensor                            | Speed Sensor       |         |              | Vehicle | e Spd                     |     |
|               | Ch02       | $\checkmark$ | Channel02               | Sampling Frequency                | 20 Hz              |         |              | ¢ 📊     |                           |     |
|               | Ch03       | $\checkmark$ | Channel03               | Unit of Measure                   | km/h               |         |              | \$      |                           |     |
|               | Ch04       | $\checkmark$ | Channel04               | Display Precision 1 decimal place |                    |         |              | ÷       |                           |     |
|               | Ch05       | $\checkmark$ | Channel05               | Speed Parameters                  |                    |         |              |         |                           |     |
|               | Ch06       | $\checkmark$ | Channel06               | Wheel circumference [mm] 1600     |                    |         |              |         | max travel: 50 ;          |     |
|               | Ch07       | $\checkmark$ | Channel07               | Pulse per wheel revolution 1      |                    |         |              |         |                           |     |
|               | Ch08       | $\checkmark$ | Channel08               |                                   |                    |         |              |         |                           |     |
|               | AccX       | $\checkmark$ | AccelerometerX          |                                   |                    |         |              |         |                           |     |
|               | AccY       | $\checkmark$ | AccelerometerY          |                                   |                    |         |              |         |                           |     |
|               | AccZ       | ☑            | AccelerometerZ          |                                   |                    | Save    | Cance        | el      |                           |     |
|               | GyrX       | ✓            | GyroX                   | Ang Velocity                      | AIM Internal Gyro  |         | deg/s        | 20 Hz   |                           |     |
| /             | GyrY       | $\checkmark$ | GyroY                   | Ang Velocity                      | AiM Internal Gyro  |         | deg/s        | 20 Hz   |                           |     |
|               | GyrZ       | ☑            | GyroZ                   | Ang Velocity                      | AiM Internal Gyro  |         | deg/s        | 20 Hz   |                           |     |
|               | Spd        | $\checkmark$ | GPS Speed               | Vehicle Spd                       | AIM GPS            |         | km/h 0.1     | 10 Hz   |                           |     |
|               | OdD        | •            | Odometer                | Odometer Total                    | AiM ODO            |         | km 0.1       | 1 Hz    |                           |     |
|               |            |              |                         |                                   |                    |         |              |         |                           |     |
|               |            |              |                         |                                   |                    |         |              |         |                           |     |
|               |            |              |                         |                                   |                    |         |              |         |                           |     |

InfoTech

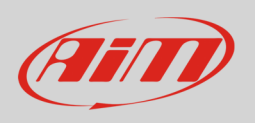

In questo secondo caso l'opzione "Position" apparirà nel pannello:

- cliccate e apparirà il pannello mostrato sotto:
  - o scegliere la ruota cui il sensore è collegato
  - o premere "Save"
- premere "Save" di nuovo

| 🕾 RaceStudio   | 3 3.09.00  |                           |                         |                        |               |          |                           | Ж |  |
|----------------|------------|---------------------------|-------------------------|------------------------|---------------|----------|---------------------------|---|--|
| × 🚣 🍄 🖏 🖽 🖷 谷  |            |                           |                         |                        |               |          |                           |   |  |
| All MXL2 03 34 |            |                           |                         |                        |               |          |                           |   |  |
| Save           | Save As    | Close Transmit            |                         |                        |               |          |                           |   |  |
| Channels       | ECU Stream | CAN2 Stream Math Channels | Parameters Shift Lights | and Alarms Display Sma | artyCam Strea | am CAN E | xpansions Can Output      |   |  |
|                | ID         | Name                      | Function                | Sensor                 | Unit          | Freq     | Parameters                |   |  |
|                | RPM        | RPM                       | RPM                     | RPM Sensor             | rpm           | 20 Hz    | max: 16000 ; factor: /1 ; |   |  |
|                | Spd1       | Speed1                    | Channel Cattings        | asure                  | X             |          | wheel: 1600 ; pulses: 1 ; |   |  |
|                | Spd2       | Speed2                    | Na                      |                        |               |          | wheel: 1600 ; pulses: 1 ; |   |  |
|                | Spd3       | Speed3                    | Fu                      | Front                  |               |          | wheel: 1600 ; pulses: 1 ; |   |  |
|                | Spd4       | Speed4                    |                         | 0                      |               |          | wheel: 1600 ; pulses: 1 ; |   |  |
|                | Ch01       | Channel01                 | Se.                     |                        |               | £        |                           |   |  |
|                | Ch02       | Channel02                 | Sa                      |                        |               | •        |                           |   |  |
|                | Ch03       | Channel03                 | Un                      | <b>h</b> 1             |               | •        |                           |   |  |
|                | Ch04       | Channel04                 | Di:                     |                        | Right         | •        |                           |   |  |
|                | Ch05       | Channel05                 | _s                      |                        |               | FL_      |                           |   |  |
|                | Ch06       | Channel06                 |                         |                        |               |          | max travel: 50 ;          |   |  |
|                | Ch07       | Channel07                 |                         | 0                      |               |          |                           |   |  |
|                | Ch08       | Channel08                 |                         | Rear                   |               |          |                           |   |  |
|                | AccX       | AccelerometerX            |                         |                        |               |          |                           |   |  |
|                | AccY       | AccelerometerY            |                         | Save                   | Cancel        |          |                           |   |  |
|                | AccZ       | AccelerometerZ            |                         | Save                   | Gancer        |          |                           |   |  |
|                | GyrX       | ✓ GyroX                   | Ang Velocity            | AiM Internal Gyro      | deg/s         | 20 Hz    |                           |   |  |
|                | GyrY       | GyroY                     | Ang Velocity            | AiM Internal Gyro      | deg/s         | 20 Hz    |                           |   |  |
|                | GyrZ       | GyroZ                     | Ang Velocity            | AiM Internal Gyro      | deg/s         | 20 Hz    |                           |   |  |
|                | Spd        | GPS Speed                 | Vehicle Spd             | AIM GPS                | km/h 0.1      | 10 Hz    |                           |   |  |
|                | OdD        | Odometer                  | Odometer Total          | AIM ODO                | km 0.1        | 1 Hz     |                           |   |  |
|                |            |                           |                         |                        |               |          |                           |   |  |
|                |            |                           |                         |                        |               |          |                           |   |  |

InfoTech

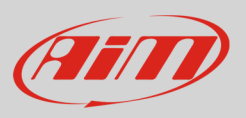

Il software mostrerà il sensore installato. Nell'esempio il sensore è stato installato sul canale "Speed2" e collegato alla ruota anteriore sinistra.

| RaceStudio | 3 3.09.00  |                           |                          |                            |              |          |                           |                 |
|------------|------------|---------------------------|--------------------------|----------------------------|--------------|----------|---------------------------|-----------------|
| *          |            | 5 H H A                   |                          |                            |              |          |                           | ? <i>(III</i> ) |
| All MXL2   | 03 ≫       |                           |                          |                            |              |          |                           |                 |
| Save       | Save As    | Close Transmit            |                          |                            |              |          |                           |                 |
| Channels   | ECU Stream | CAN2 Stream Math Channels | Parameters Shift Lights  | and Alarms Display Sma     | artyCam Stre | am CAN E | xpansions Can Output      |                 |
|            | ID         | Name                      | Function                 | Sensor                     | Unit         | Freq     | Parameters                |                 |
|            | RPM        | RPM                       | RPM                      | RPM Sensor                 | rpm          | 20 Hz    | max: 16000 ; factor: /1 ; |                 |
|            | Spd1       | Speed1                    | Vehicle Spd              | Speed Sensor               | km/h 0.1     | 20 Hz    | wheel: 1600 : pulses: 1 : |                 |
|            | Spd2       | Speed2                    | Vehicle Spd - Front Left | Speed Sensor               | km/h 0.1     | 20 Hz    | wheel: 1600; pulses: 1;   |                 |
|            | Spd3       | Speed3                    | Vehicle Spd              | Speed Sensor               | km/h 0.1     | 20 Hz    | wheel: 1600; pulses: 1;   |                 |
|            | Spd4       | Speed4                    | Vehicle Spd              | Speed Sensor               | km/h 0.1     | 20 Hz    | wheel: 1600 ; pulses: 1 ; |                 |
|            | Ch01       | Channel01                 | Voltage                  | Generic 0-5 V              | mV           | 20 Hz    |                           |                 |
|            | Ch02       | Channel02                 | Voltage                  | Generic 0-5 V              | mV           | 20 Hz    |                           |                 |
|            | Ch03       | Channel03                 | Voltage                  | Generic 0-5 V              | mV           | 20 Hz    |                           |                 |
|            | Ch04       | Channel04                 | Voltage                  | Generic 0-5 V              | mV           | 20 Hz    |                           |                 |
|            | Ch05       | Channel05                 | Percent                  | Percentage Pot. Calib      | % 0.01       | 20 Hz    |                           |                 |
|            | Ch06       | Channel06                 | Position                 | Position Pot. AutoCal      | mm           | 20 Hz    | max travel: 50 ;          |                 |
|            | Ch07       | Channel07                 | Voltage                  | Generic 0-5 V              | mV           | 20 Hz    |                           |                 |
|            | Ch08       | Channel08                 | Voltage                  | Generic 0-5 V              | mV           | 20 Hz    |                           | _               |
|            | AccX       | AccelerometerX            | Inline Accel             | AiM Internal Accelerometer | g 0.01       | 20 Hz    |                           |                 |
|            | AccY       | AccelerometerY            | Lateral Accel            | AiM Internal Accelerometer | g 0.01       | 20 Hz    |                           | _               |
|            | AccZ       | AccelerometerZ            | Vertical Accel           | AiM Internal Accelerometer | g 0.01       | 20 Hz    |                           |                 |
|            | GyrX       | GyroX                     | Ang Velocity             | AiM Internal Gyro          | deg/s        | 20 Hz    |                           | _               |
|            | GyrY       | GyroY                     | Ang Velocity             | AiM Internal Gyro          | deg/s        | 20 Hz    |                           |                 |
|            | GyrZ       | GyroZ                     | Ang Velocity             | AiM Internal Gyro          | deg/s        | 20 Hz    |                           | _               |
|            | Spd        | GPS Speed                 | Vehicle Spd              | AIM GPS                    | km/h 0.1     | 10 Hz    |                           |                 |
|            | OdD        | Odometer                  | Odometer Total           | AIM ODO                    | km 0.1       | 1 Hz     |                           |                 |
|            |            |                           |                          |                            |              |          |                           |                 |
|            |            |                           |                          |                            |              |          |                           |                 |

Trasmettere la configurazione allo strumento premendo "Transmit".

| RaceStudio | 3 3.09.00  |                           |                          |                        |              |          |                           |                      |
|------------|------------|---------------------------|--------------------------|------------------------|--------------|----------|---------------------------|----------------------|
| * _        | <b>₩</b>   | 13 EA 🖷 🖨                 |                          |                        |              |          |                           | <u> ?</u> ? <i>m</i> |
| All MXL2 0 | )3 ∞       |                           |                          |                        |              |          |                           |                      |
| Save       | Save As    | Close Transmit            |                          |                        |              |          |                           |                      |
| Channels   | ECU Stream | CAN2 Stream Math Channels | Parameters Shift Lights  | and Alarms Display Sma | rtyCam Strea | am CAN E | xpansions Can Output      |                      |
|            | ID         | Vame                      | Function                 | Sensor                 | Unit         | Freq     | Parameters                |                      |
|            | RPM        | RPM                       | RPM                      | RPM Sensor             | rpm          | 20 Hz    | max: 16000 ; factor: /1 ; |                      |
|            | Spd1       | Speed1                    | Vehicle Spd              | Speed Sensor           | km/h 0.1     | 20 Hz    | wheel: 1600 ; pulses: 1 ; |                      |
|            | Spd2       | Speed2                    | Vehicle Spd - Front Left | Speed Sensor           | km/h 0.1     | 20 Hz    | wheel: 1600 ; pulses: 1 ; |                      |
|            | Spd3       | Speed3                    | Vehicle Snd              | Sneed Sensor           | km/b 0 1     | 20 Hz    | wheel: 1600 - nulses: 1 - |                      |